Quick Search

ACS Web Editions เป็นฐานข้อมูลวารสารออนไลน์ทางด้านเคมี **© การสืบค้น** และสาขาที่เกี่ยวข้อง โดยรวบรวมบทความวารสารฉบับเต็มที่จัดพิมพ์ ∻ ชื่อผู้เขียน โดย American Chemical Society (ACS) ไว้มากกว่า 30 ชื่อ ระหว่างชื่อสกุล ครอบคลุมบทความที่จัดพิมพ์ตั้งแต่ ค.ศ.1996 จนถึงปัจจุบัน ∻ ชื่อผู้เขียนเ

### ลักษณะการสืบค้น

ACS Web Editions สามารถสืบค้นได้ 2 ลักษณะ คือ

Quick Search เป็นการสืบค้นอย่างรวดเร็วจากวารสารทุกชื่อ และ ทุกปีที่มีอยู่ ซึ่งสามารถสืบค้นได้ด้วยการใส่คำค้นลงในกรอบคำค้น Quick Search โดยคำที่ใช้ในการสืบค้นอาจเป็นส่วนหนึ่งส่วนใดของ ชื่อเรื่อง คำสำคัญ ชื่อผู้แต่ง หรือ DOI ก็ได้

| Quick Search                         | Advance | ed Search |
|--------------------------------------|---------|-----------|
| Enter Title, Keywords, Authors, or I | 001     | Search    |

Advanced Search เป็นการสืบค้นขั้นสูงที่สามารถจำกัดผลการ สืบค้นให้อยู่ภายในขอบเขตข้อมูลต่างๆ ที่ต้องการได้เฉพาะเจาะจงมาก ขึ้น และสามารถเลือกสืบค้นเฉพาะวารสารชื่อที่ต้องการหรือเฉพาะช่วง ระยะเวลาหนึ่งๆ ได้ด้วยการใช้ทางเลือก Advanced Search

## กลยุทธ์การสืบค้น

การสืบค้นจาก ACS Web Editions และ ACS Legacy Archives สามารถทำได้ในคราวเดียวกัน ด้วยการใช้ Quick Search หรือ Advanced Search ซึ่งจะปรากฏอยู่ทุกหน้าของ ACS Publications ให้สามารถสืบค้น และเข้าถึงได้ง่าย โดยมีกลยุทธ์ใน การสืบค้นดังนี้

### © การสืบค้นจาก Citation

กรณีทราบชื่อวารสาร ปีที่ และเลขหน้าเริ่มต้นบทความอย่าง ชัดเจน เราอาจใช้ทางเลือก Search By Citation เพื่อเข้าถึงบทความได้ อย่างรวดเร็ว โดยการเลือกชื่อวารสารที่ต้องการ ใส่เลขปีที่ และเลขหน้า เริ่มต้นบทความ จากนั้นคลิกที่ GO เพื่อเริ่มต้นการสืบค้น

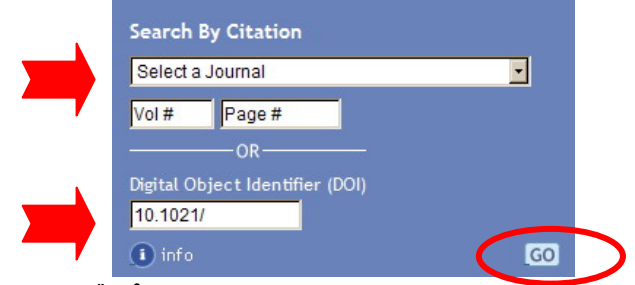

### © การสืบค้นจาก D0I

DOI (Digital Object Identifier) เป็นหมายเลขที่ใช้ระบุตัว เอกสารอิเล็กทรอนิกส์ของแต่ละบทความ และมักปรากฏอยู่ในหน้า แรก เช่น 10.1021/es020551k ซึ่งเราสามารถสืบค้นอย่างรวดเร็วได้ ด้วยการใส่หมายเลข DOI ลงในกรอบคำค้น Digital Object Identifier หรือ Quick Search ก็ได้ © การสืบค้นชื่อผู้เขียนบทความ

★ ชื่อผู้เขียน ควรขึ้นต้นด้วยตัวพิมพ์ใหญ่ และใช้จุลภาคคั่น ระหว่างชื่อสกุล และชื่อต้น ชื่อกลาง เช่น Cowin, James P.

✦ ชื่อผู้เขียนที่มีเพียงชื่อต้น และชื่อสกุล อาจสืบค้นด้วยการกลับ ชื่อหรือไม่กลับก็ได้ เช่น Christen, Kris อาจใช้ Kris Christen หรือ Christen, Kris ก็ได้

✤ ชื่อผู้เขียนที่ชื่อสกุลมีหลายส่วน สามารถใช้เพียงชื่อสกุลในการ สืบค้นได้ เช่น Mohamed Abu-Farha ให้ใช้เพียง Abu-Farha

ชื่อผู้เขียนที่มีอักขระพิเศษรวมอยู่ด้วย เมื่อสืบค้นให้พิมพ์ด้วย อักษรปกติ เช่น M. Ibáñez ให้ใช้ Ibanez, M.

◆ กรณีสืบค้นชื่อผู้เขียนบทความที่มีหลายคน ให้คั่นชื่อผู้เขียนแต่ ละคนด้วย AND หรือ OR ซึ่งถ้าใช้ AND จะหมายถึงการสืบค้น บทความที่ผู้เขียนเหล่านั้นเขียนร่วมกัน แต่ถ้าใช้ OR จะหมายถึง บทความที่ผู้เขียนคนใดคนหนึ่งเขียนก็ได้ เช่น

Knoll, Wolfgang OR Yu, Fang AND Ekgasit, Sanong

# © การสืบค้นโดยใช้เงื่อนไขแบบบูลีน

✤ ภายในแต่ละขอบเขตข้อมูล เราสามารถใช้เงื่อนไขแบบบูลีน คือ AND (รวมถึง + หรือ &), OR และ NOT (รวมถึง -) เชื่อมคำค้นที่มี ความสัมพันธ์กัน และจำกัดผลการสืบค้นให้แคบลงได้ เช่น

pharmaceutical OR drug coating AND sectioning

## © การสืบค้นโดยใช้สัญลักษณ์ตัวแทน

สามารถใช้สัญลักษณ์ตัวแทนในการสืบค้นได้ดังนี้

🛧 ใช้เครื่องหมายคำถาม ( ? ) แทนอักขระ 1 ตัว

✦ ใช้เครื่องหมายดอกจัน (\*) แทนกลุ่มของอักขระตั้งแต่ไม่มีเลย ไปจนถึงหลายตัว โดยใส่ไว้ท้ายคำที่ต้องการสืบค้น เช่น fabric\* ผล การสืบค้นจะได้ทั้ง fabric, fabricated และ fabrication เป็นต้น

ิ + ใช้เครื่องหมายอัญประกาศ เมื่อต้องการให้กลุ่มคำนั้นปรากฏอยู่ ด้วยกัน และเพื่อหลีกเลี่ยงค่าติดตั้ง AND ที่จะเกิดขึ้นระหว่างคำค้นที่ ใส่ลงไป เช่น "water analysis"

# © การสืบค้นโดยใช้รากศัพท์

เราสามารถใช้ทางเลือก Enable stemming จากหน้าจอ Advanced Search เพื่อขยายขอบเขตการสืบค้นจากรากศัพท์ของคำ ที่ต้องการสืบค้นในขอบเขตข้อมูลต่างๆ ได้ เช่น Invent จะพบทั้ง Invent, Invention, และ Inventor เป็นต้น

## © การสืบค้นวารสารเฉพาะชื่อ

โดยปกติค่าติดตั้งในการสืบค้นวารสารจะถูกกำหนดไว้ที่วารสาร ทุกชื่อ (All ACS Journals) แต่ถ้าต้องการสืบค้นวารสารเพียงบางชื่อก็ สามารถทำได้ด้วยการคลิกที่ Modify Selection เพื่อเลือกวารสารที่ ต้องการ และเมื่อเลือกเรียบร้อยแล้วคลิกที่ Update

#### ๑ การสืบค้นโดยจำกัดช่วงเวลา

จากหน้าจอ Advanced Search เราสามารถจำกัดการสืบค้น บทความตามวันที่ที่จัดพิมพ์บนเว็บ หรือตามฉบับจริงของวารสารโดย ให้อยู่ภายในช่วงเวลาที่ต้องการได้ภายใต้ Date Range

|          | Search Criteria Search Filters       |
|----------|--------------------------------------|
|          | Source of the full source frictions  |
|          | Anywhere in Article/Website:         |
|          |                                      |
|          | Title:                               |
|          |                                      |
|          | Ath                                  |
|          | Author:                              |
|          |                                      |
|          | Abstract:                            |
|          |                                      |
|          | Figure/Table Captions:               |
| <u> </u> |                                      |
|          | Enable stemming (Piclude root terms) |
|          | Journal Titles                       |
|          | Search within:                       |
|          | * All ACS Journals                   |
|          | Deter Deser                          |
|          |                                      |
| •        | O Web Pub. Date O Issue Pub. Date    |
|          | From: Month 🖌 Year 🔽                 |
|          | To: Month Year Y                     |
|          | SEARCH                               |

### การเข้าถึงวารสารฉบับย้อนหลัง

เราสามารถเข้าถึงวารสารฉบับย้อนหลังของวารสารชื่อหนึ่ง ๆได้จาก ทางเลือก Browse the Journal หรือ Browse By Issue ซึ่งจะพบได้ ในทุกหน้าของวารสาร

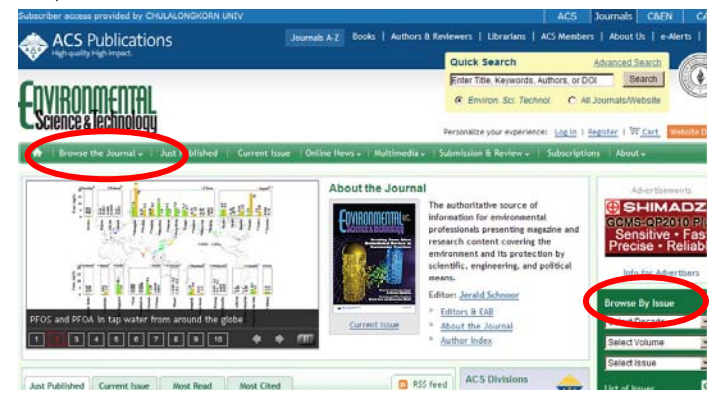

#### การแสดงผลการสืบค้น

ผลการสืบค้นอาจกำหนดให้จัดเรียงได้ 5 ลักษณะคือ ตามความ เกี่ยวข้องกับคำค้น ปีที่จัดพิมพ์ ประเภทของต้นฉบับ ชื่อวารสาร และชื่อสกุลของผู้เขียนคนแรก และอาจกำหนดให้แสดงผลการสืบค้น ได้หน้าจอละ 20, 50 หรือ 100 รายการก็ได้ โดยหน้าแสดงผลการ สืบค้นจะแบ่งออกเป็น 2 ส่วน คือ ด้านซ้ายเป็นส่วนที่ใช้ในการใส่ คำค้น (Search Criteria) และแสดงเงื่อนไขที่ใช้ในการจำกัดการ สืบค้น (Search Filters) ส่วนด้านขวาจะแสดงผลการสืบค้น โดยระบุ จำนวนผลการสืบค้นที่ได้ พร้อมกับจำแนกบทความออกเป็นแถบ ต่างๆ ตามเนื้อหา ดังนั้นในขณะที่เราอยู่ที่หน้าจอแสดงผลการสืบค้น เราจึงสามารถมองเห็นเงื่อนไขที่ใช้ในการสืบค้น และสามารถปรับปรุง คำค้นจาก Search Criteria หรือ Search Filters ซึ่งสามารถเรียกดู/ Remove Filters แต่ละรายการได้ รวมทั้งสามารถสืบค้นใหม่ได้จาก หน้าจอเดียวกันนี้

ผลการสืบค้นแต่ละรายการจะแสดงรายละเอียดทางบรรณานุกรม และข้อมูลที่สำคัญของบทความ พร้อมส่วนเชื่อมโยงไปยังสาระสังเขป บทความฉบับเต็มในรูปของเอกสาร HTML และหรือ PDF และข้อมูล เพิ่มเติมที่เกี่ยวข้องกับบทความ รวมถึงทางเลือกในการถ่ายโอนข้อมูล

| Your Search Stow Search Tips                                                                                                    | Search Results 🖾                                                                                                    | Sort By: Publication Date |
|----------------------------------------------------------------------------------------------------|----------------------------------------------------------------------------------------------------|---------------------------|
| Search Criteria Search Filters                                                                                                    | All (31) Research (21) News, Features, Commentary (10)                                                                                                    |                           |
| Filters Applied:<br>Filte: water analytis [Renove]                                                                                                    | Showing 1-20 of 31 Page: 1 2   Next                                                                                                    | Results per page: 2       |
| Manuscript Type: Review Article (Remove)<br>Publication: Environ, Sci. Technol. (Remove)                                                                                                    | Select All For Selected Articles:      Show Abdatacts     Download Citations                                                                                                    | Show All Thumbruile       |
| Publication: Ind. Eng. Chem. (Remove)<br>Publication: J. Am. Chem. Soc. (Remove)                                                                                                    | Household Water Treatment in Poor Populations: Is There<br>Enough Evidence for Scaling up Now?                                                                                                    | Abstract                  |
| Publication: J. Agric. Food Chem. [Remove]                                                                                                    | Wolf-Peter Schwidt and Sandy Cairneross                                                                                                    | Full Text HTML            |
| Entering Advanced by the second second s | Environ, Sci. Technol., 2009, 43 (4), pp 986-992                                                                                                    | HI-Res PDF (660K)         |
| Supervised Revised                                                                                                    | Publication Date (Web): January 16, 2009 (Critical Review)<br>DBI: 10.1021/w802232w                                                                                                    | PDF willinks (255K)       |
| Publication<br>Indron. Sci. Technol. (21)<br>J. An. Chem. Soc. (10)                                                                                                    | Household Veder Treatment in Poor Reputations: Is There Enough Evidence for<br>Scaling up Novf Recause of the availability of previous review articles on the<br>different issues around HNT we bid not need to conduct a formal systematic<br>review or mela <b>anolysis</b> | Subscriber Access         |
| Author                                                                                                    |                                                                                                    | Show Thunbhalts           |
| Hughes, Steve (2)                                                                                                    |                                                                                                    |                           |
| Freeman, Chris (2)                                                                                                    | Book Review of Inorganic Reactions in Water                                                                                                    | Abstract                  |
| Judson, Jin A. (2)                                                                                                    | J. Am. Chem. Soc., 2008, 130 (30), p 10031                                                                                                    | -                         |
| levnolds, Brian (Z)                                                                                                    | Publication Date (Web): June 14, 2008 (Rook Review)                                                                                                    | SEL Full Text HTML        |

### การพิมพ์/บันทึก/ถ่ายโอนผลการสืบค้น

✤ การพิมพ์ และบันทึกผล กรณีทีเป็นบทความฉบับเต็มในรูป เอกสาร HTML ให้ใช้คำสั่ง Print และ Save As จากเมนูไฟล์ของเว็บ บราวเซอร์ แต่ถ้าเป็นบทความฉบับเต็มในรูปเอกสาร PDF ให้ใช้คำสั่ง Print และ Save As ของโปรแกรม Acrobat Reader

✦ เราสามารถบันทึกผลการสืบค้นไว้บนเว็บไซต์ของ ACS ได้ จาก หน้าแสดงผลการสืบค้น โดยพิมพ์ชื่อไฟล์ที่ต้องการบันทึกลงในกรอบ ข้อความ Save This Search แล้วคลิกที่ SAVE (ต้องลงทะเบียนก่อน)

| Save This Search |                     |
|------------------|---------------------|
| [                | SAVE                |
|                  | View Saved Searches |

ิ ิ การถ่ายโอนข้อมูล หลังจากเลือกบทความที่ต้องการแล้วให้คลิก ที่ Download Citations ซึ่งจะนำเข้าสู่หน้าจอ Download to Citations เพื่อเลือกรูปแบบของข้อมูล และโปรแกรมที่จะถ่ายโอน จากนั้นคลิก Download article citation data

| Prev   Page: 1 2 3 4                                                                                                    | Results per page: [                  |
|----------------------------------------------------------------------------------------------------|--------------------------------------|
| Select All For Selected Articles: View Abstract Download Citation                                                                                                    | Show All Thumbna                     |
| Purification and Functional Reconstitution of Soybean                                                                                                    | Abstract                             |
| the second second |                                      |
| Nodulin 26. An Aquaporin with Water and Glycerol<br>Transport Properties                                                                                                    | 🐻 Full Text HTML                     |
| Nodulin 26. An Aquaporin with Water and Glycerol<br>Transport Properties<br>Robert M. Dean, Ricky L. Rivers, Mark L. Zeidel, and Daniel M. Robert:                                                                                                    | Full Text HTML                       |
| Nodulin 26. An Aquaporin with Water and Glyceról<br>Transport Properties<br>Robert M. Dean, Ricky L. Rivers, Mark L. Zeidel, and Daniel M. Roberts<br><i>Biochemistry</i> , 1999, <i>38</i> (1), pp 347-353<br>Publication Date (Web): December 11, 1998 (Article)<br>DOI: 10.1021/bi982110c                                                                                                    | € Full Text HTML<br>H⊦Res PDF [131K] |

#### การออกจากฐานข้อมูล

เมื่อเสร็จสิ้นการสืบค้นหรือต้องการออกจากฐานข้อมูล สามารถออก จากฐานข้อมูลนี้ไปยัง URL อื่น หรือ Close ออกจากโปรแกรมได้ทันที ศิริเวซ รัตนสุวรรณ์ สถาบันวิทยบริการ จุฬาลงกรณ์มหาวิทยาลัย พิมพ์ครั้งที่ 11 (มิถุนายน 2552)